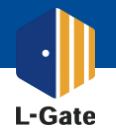

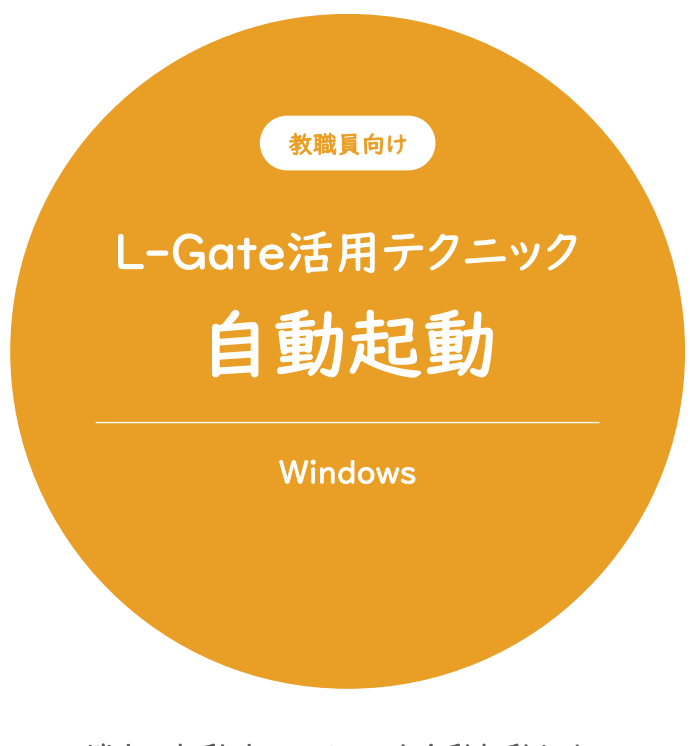

端末の起動時にL-Gateを自動起動させて スムースに授業を始めましょう。

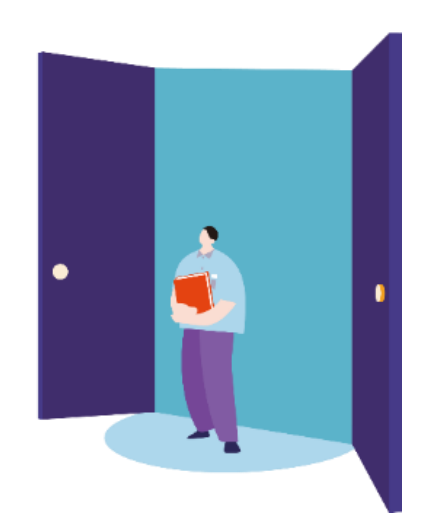

2022年4月現在の情報をもとに作成しています。

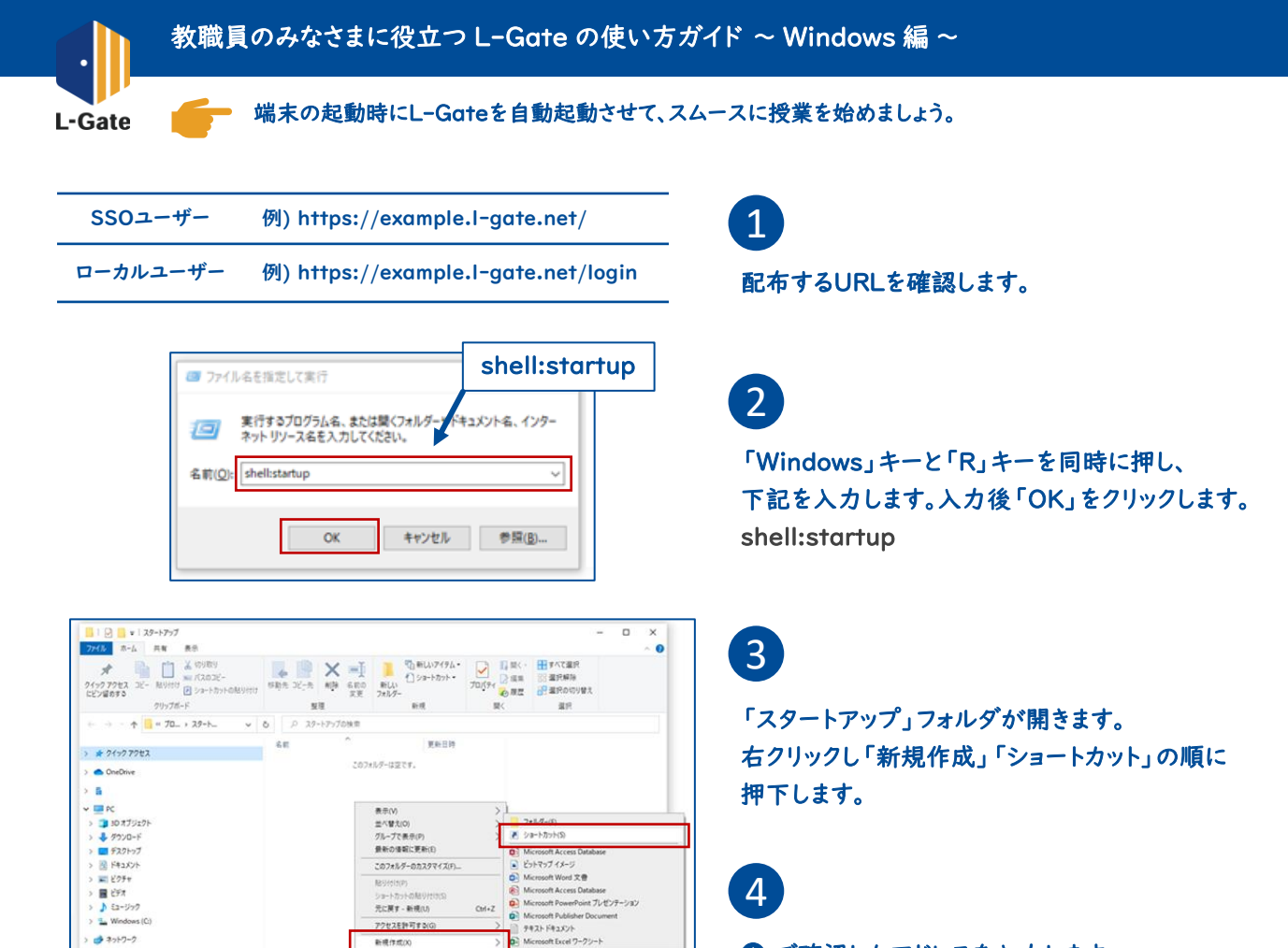

① で確認したアドレスを入力します。
「次へ」を押下し、ショートカットに名前をつけます。

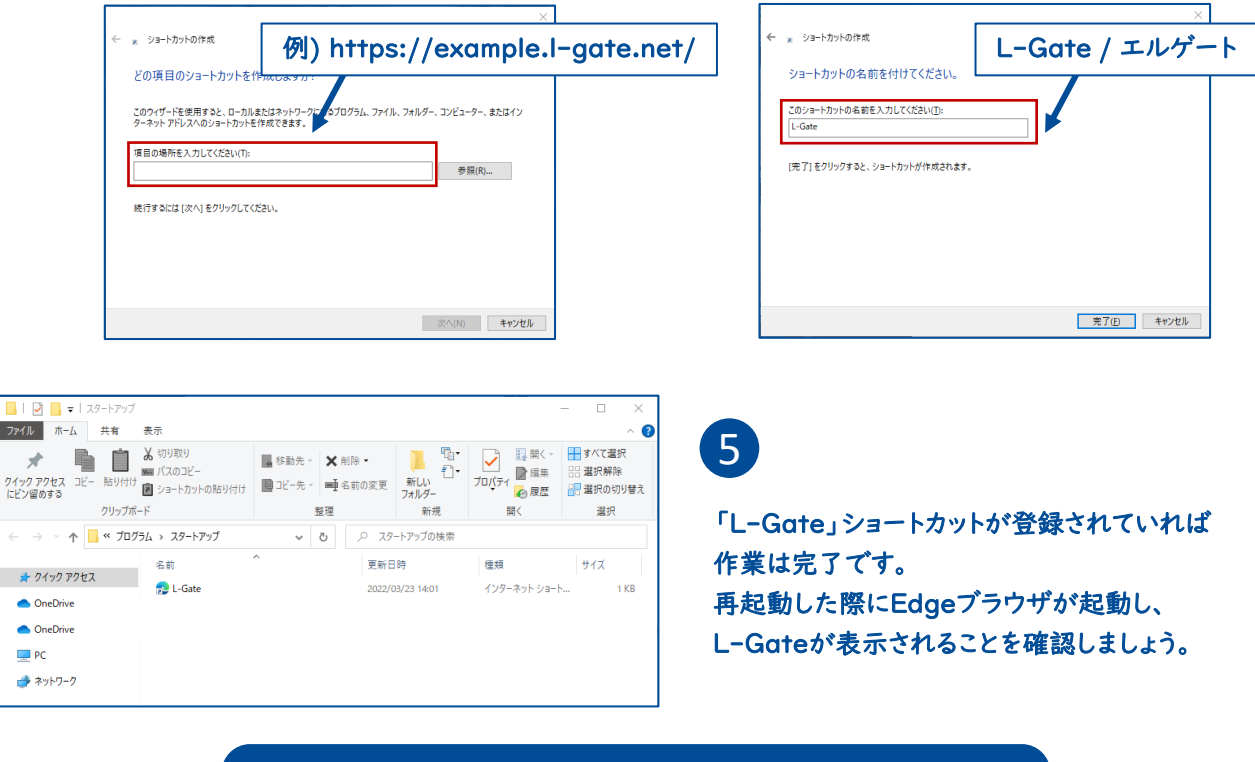

自動起動の設定完了!